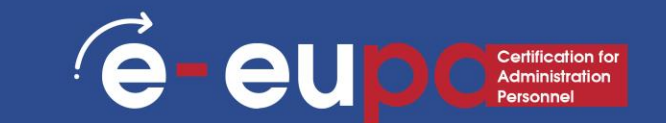

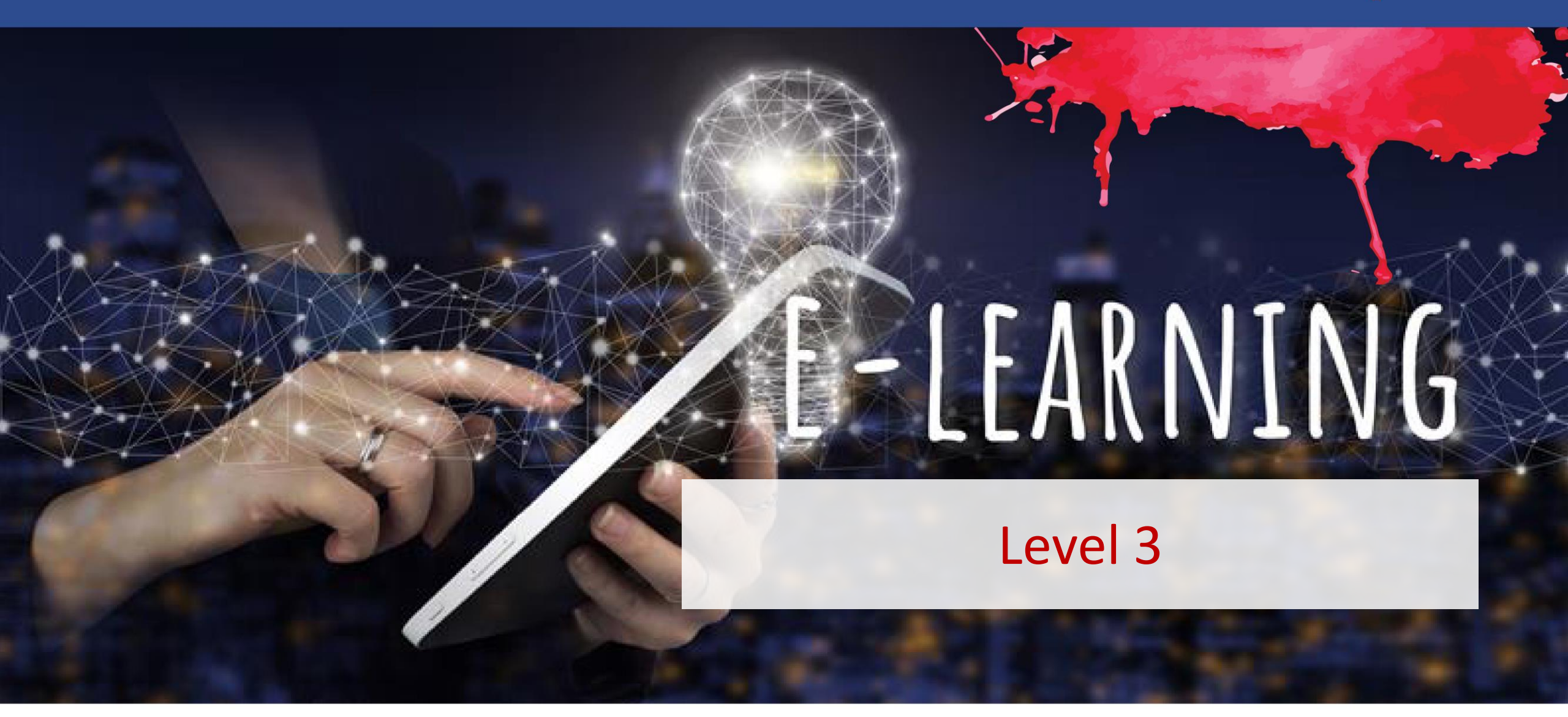

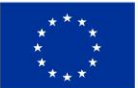

**Co-funded by** 

Funded by the European Union. Views and opinions expressed are however those of the author(s) only and do not necessarily reflect those of the European Union the European Union or the European Education and Culture Executive Agency (EACEA). Neither the European Union nor EACEA can be held responsible for them.

### **Unit Details**

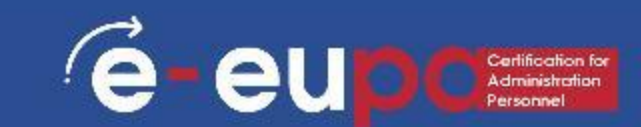

### Work Area 9 ICT SKILLS

**3.15** Use spreadsheets to produce sheets at an intermediate and advanced level: Part A

LO3.53 Demonstrate skills in using Spreadsheet software at an intermediate and advanced level to produce complex worksheets that conform to agreed specifications. Take some responsibility for the evaluation of the result.

### Route map

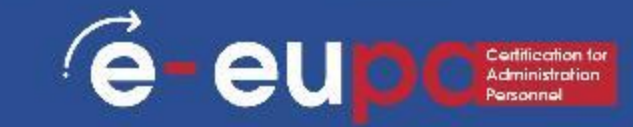

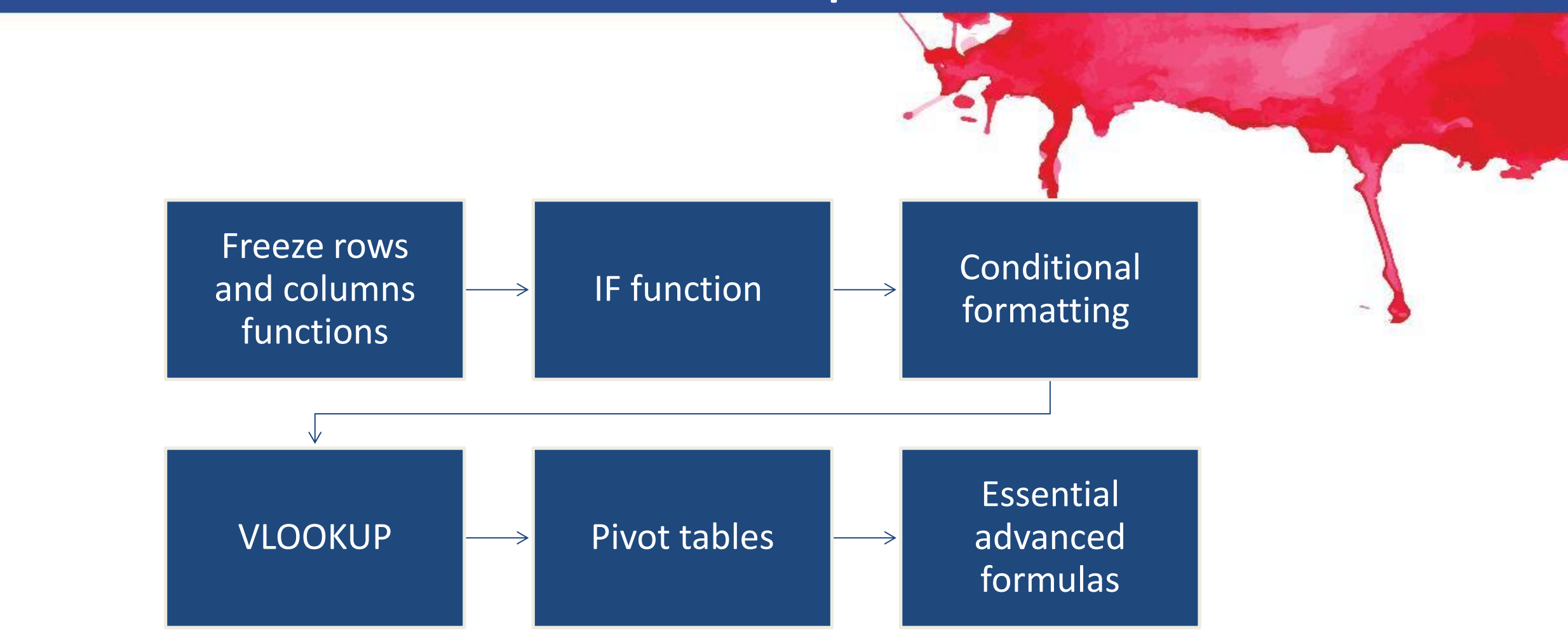

### Freeze rows function

- You may want to see certain rows or columns all the time in your worksheet, especially header cells.
- By freezing rows or columns in place, you'll be able to scroll through your content while continuing to view the frozen cells.

#### To freeze rows:

1. Select the row below the row(s) you want to freeze

### Freeze rows function

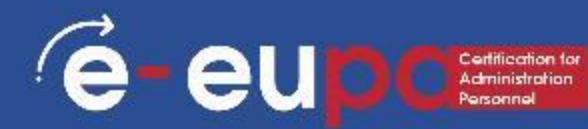

2. Click the View tab on the Ribbon.

3. Select the Freeze Panes command, then choose Freeze Panes from the drop-down menu.

|             |        |                    |                       | Book1               | - Excel           |                                                                                                    |
|-------------|--------|--------------------|-----------------------|---------------------|-------------------|----------------------------------------------------------------------------------------------------|
| Data        | Review | View               | Help Ç                | ) Tell me v         | what you          | want to do                                                                                                    |
| a Bar<br>gs | Zoom   | 100% Zoor<br>Selec | m to Nev<br>tion Wind | v Arrange<br>ow All | Freeze<br>Panes ~ | Split     Image: Constraint of the second second seco |
|             |        | Zoom               |                       |                     |                   | Un <u>freeze</u> Panes<br>Unlock all rows and columns to scroll<br>through the entire worksheet.                                                                                                    |
| >           | E      | F                  | G                     | Н                   |                   | Freeze Top Row<br>Keep the top row visible while scrolling<br>through the rest of the worksheet.                                                                                                    |
|             |        |                    |                       |                     |                   | Freeze First Column<br>Keep the first column visible while scrollin<br>through the rest of the worksheet.                                                                                                    |

### Freeze rows function

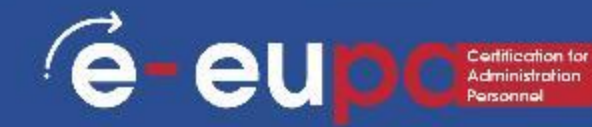

4. The rows will be frozen in place, as indicated by the gray line (below the first row). You can scroll down the worksheet while continuing to view the frozen rows at the top.

| i. | <b>ਙ ੯</b> ਙ ੦ੋ ੦            |                            |                |          |           |        |                 |              |             |
|----|------------------------------|----------------------------|----------------|----------|-----------|--------|-----------------|--------------|-------------|
| F  | ile Home                     | Insert Pag                 | je Layout      | Formulas | Data      | Review | View            | Help         | Çт          |
|    |                              |                            | 🔽 Ruler        | 🔽 For    | rmula Bar | Q      |                 | <u>i</u>   = |             |
| No | rmal Page Break<br>Preview L | Page Custom<br>ayout Views | 🔽 Gridli       | nes 🗹 He | adings    | Zoom 1 | 00% Zoo<br>Sele | m to N       | ew A<br>dow |
|    | Workbook V                   | iews                       |                | Show     |           |        | Zoom            |              |             |
| A2 | 1 -                          | × ×                        | f <sub>x</sub> |          |           |        |                 |              |             |
|    | А                            | В                          |                | с        | D         | E      | F               | G            |             |
| 1  | Employee                     | Position                   |                |          |           |        |                 |              |             |
| 2  | Peter, John                  | Managers                   |                |          |           |        |                 |              |             |
| 3  | Mary, James                  | Marketeers                 |                |          |           |        |                 |              |             |
| 4  | Elizabeth, Kathy             | Office Admir               | istrators      |          |           |        |                 |              |             |
| 5  |                              |                            |                |          |           |        |                 |              |             |
| 6  |                              |                            |                |          |           |        |                 |              |             |
| 7  |                              |                            |                |          |           |        |                 |              |             |
| 0  |                              |                            |                |          |           |        |                 |              |             |

### Freeze columns function

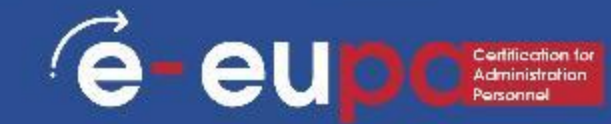

- Select the column to the right of the column(s) you want to freeze. In our example, we want to freeze column A, so we'll select column B.
- 2. Click the View tab on the Ribbon.

3. Select the Freeze Panes command, then choose Freeze Panes from the drop-down menu.

### Freeze columns function

e-eup Cleatilication for Administration Personnal

4. The column will be frozen in place, as indicated by the gray line between the two columns. You can scroll across the worksheet while continuing to view the frozen column on the left.

| ļ  | <b>≣ 5</b> -∂-              |                             |           |           |          |         |                   |
|----|-----------------------------|-----------------------------|-----------|-----------|----------|---------|-------------------|
| i  | File Home                   | Insert Pag                  | e Layout  | Formulas  | Data     | Review  | View              |
|    |                             |                             | 🖸 Rule    | Fo        | mula Bar | Q       | 3 6               |
| No | ormal Page Break<br>Preview | Page Custom<br>Layout Views | Gridl     | ines 🖂 He | adings   | Zoom 10 | 00% Zoon<br>Selec |
|    | Workbook                    | Views                       |           | Show      |          |         | loom              |
| Aź | * *                         | : × ×                       | fx        |           |          |         |                   |
| 2  | A                           | В                           |           | с         | D        | E       | F                 |
| 1  | Employee                    | Position                    |           |           |          |         | 1.0.1             |
| 2  | Peter, John                 | Managers                    |           |           |          |         |                   |
| 3  | Mary, James                 | Marketeers                  |           |           |          |         |                   |
| 4  | Elizabeth, Kath             | y Office Admin              | istrators |           |          |         |                   |
| 5  |                             |                             |           |           |          |         |                   |
| 6  |                             |                             |           |           |          |         |                   |
| 7  | -                           | _                           |           |           |          |         |                   |

### Freeze columns function

e-eup Cartification

TIP: To unfreeze rows or columns, click the Freeze Panes command, then select Unfreeze Panes from the drop-down menu.

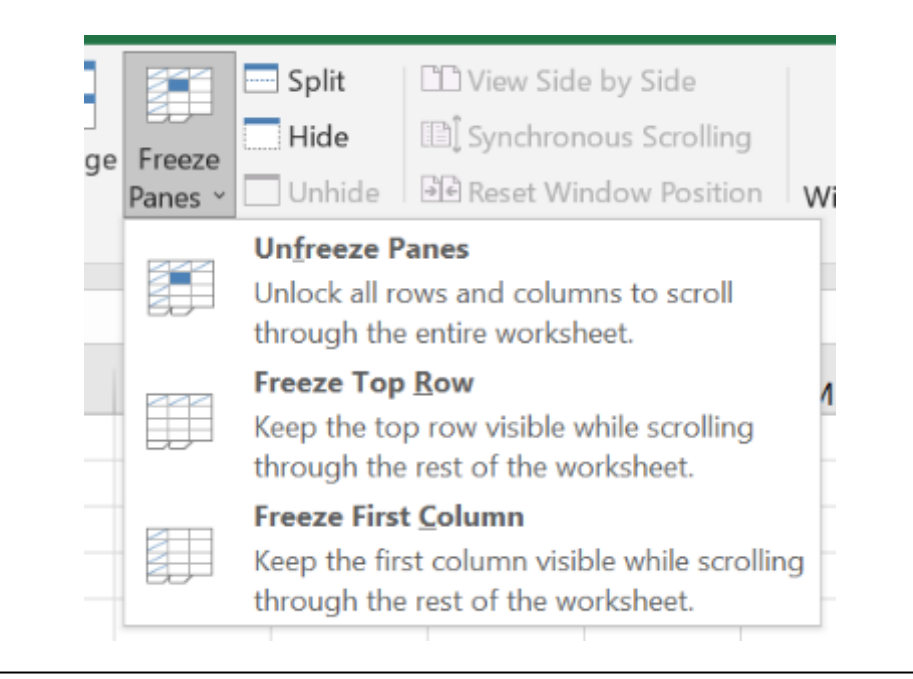

### IF function

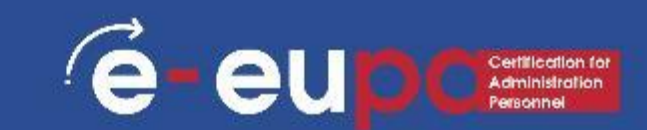

- The IF function allows you to make logical comparisons between a value and what you expect.
- In its simplest form, the IF function says:
  - IF(Something is True, then do something, otherwise do something else)
- So, an IF statement can have two results. The first result is if your comparison is True, the second if your comparison is False.

### IF function, examples

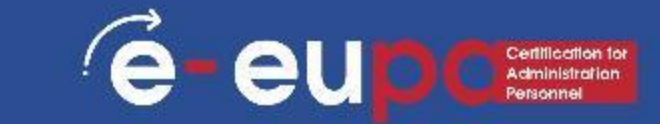

=IF(C2="Yes",1,2) In the example, cell D2 says: IF(C2 = Yes, then return a 1, otherwise return a 2)

=IF(C2=1,"Yes","No") In this example, the formula in cell D2 says: IF(C2 = 1, then return Yes, otherwise return No)

### **Conditional formatting**

é

eu

- Conditional formatting applies one or more rules to any cells you want.
- Access it in the Home tab

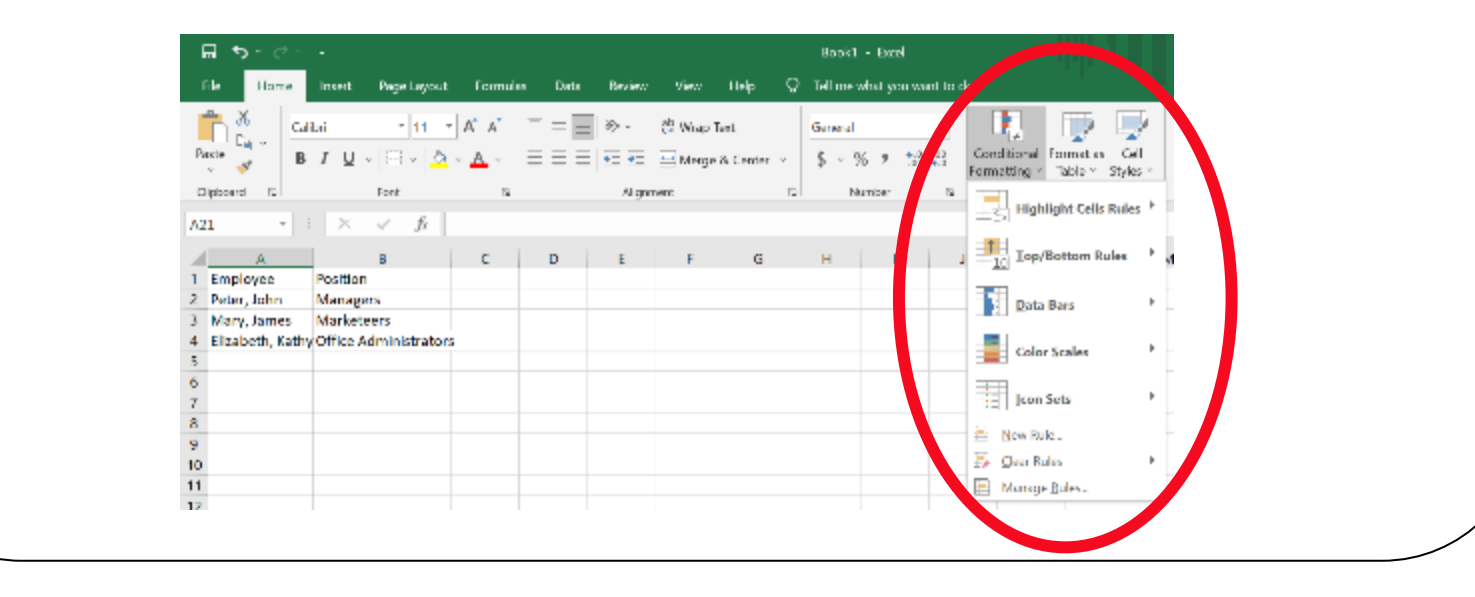

## Conditional formatting

- To create a conditional formatting rule:
- Select the cells you want to add formatting to.
- Select Highlight Cells Rules or Top/Bottom Rules. We'll choose Highlight Cells Rules for this example. A menu will appear with several rules.
- Select the desired rule (Greater Than, for example).

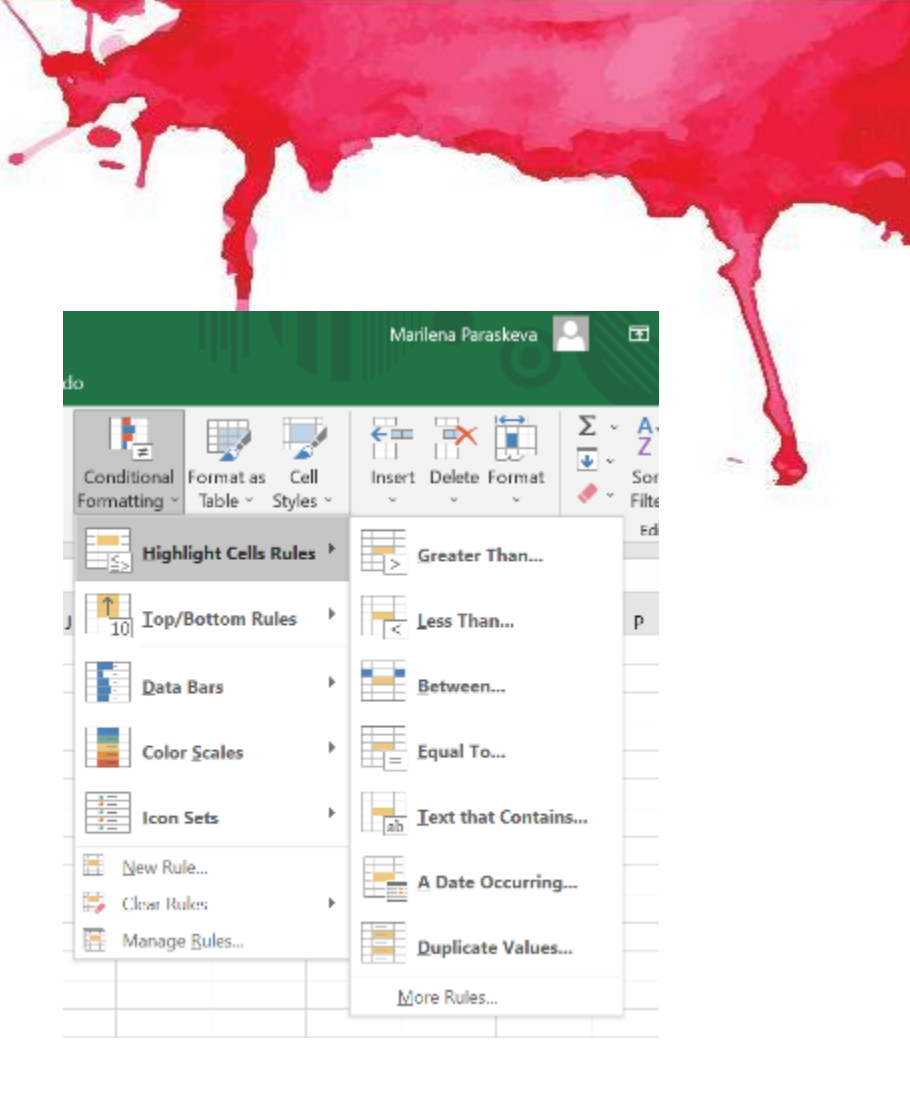

e

## **Conditional formatting**

- From the dialog box, enter a value in the space provided
- In this example, we want to format cells that are greater than 50, so we'll enter 50 as our value.
- Select a formatting style from the drop-down menu.
- Conditional formatting offers many more options and functions. Go ahead and explore!

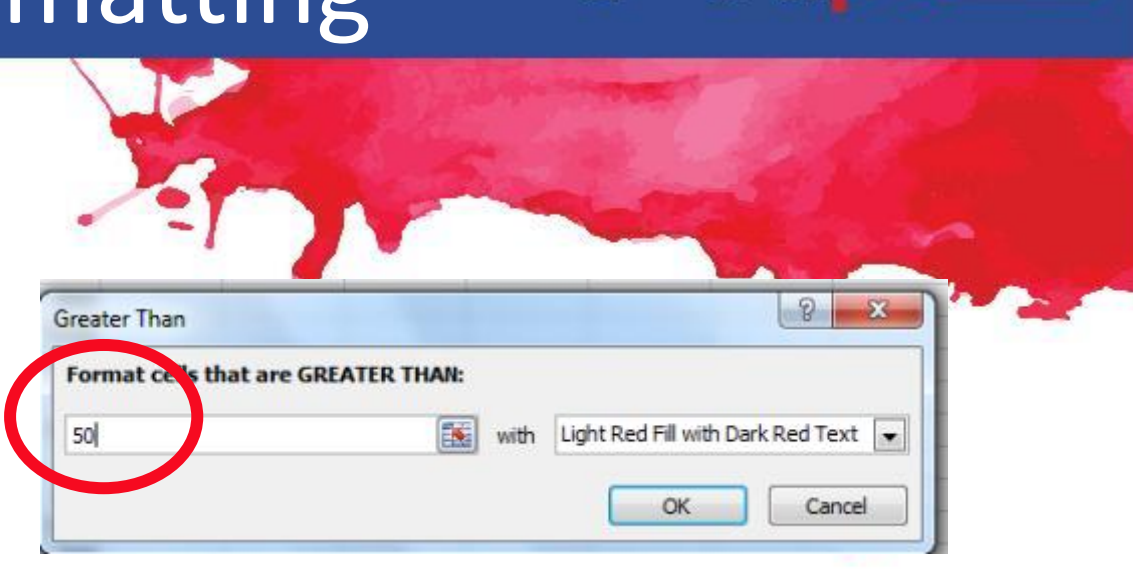

| Clip | board 🖻 |       | Font   | Ga j |        | Alignmer |
|------|---------|-------|--------|------|--------|----------|
|      | A1      | •     | (      | ∫∞ A |        |          |
|      | А       | В     | С      | D    | E      | F        |
| 1    | A       | ALCOH | FOOD   | K    | TRPORT | Х        |
| 2    | 3       | 8.99  | 157.05 | 0    | 80.51  | 692      |
| 3    | 2       | 17.75 | 70.78  | 0    | 40.72  | 272      |
| 4    | 2       | 2.97  | 177.2  | 0    | 29.31  | 1130     |
| 5    | 2       | 13.5  | 75.11  | 2    | 38.11  | 535      |
| 6    | 2       | 47.41 | 147.89 | 0    | 108.27 | 767      |
| 7    | 2       | 49.73 | 116.94 | 0    | 503.75 | 682      |
| 8    | 2       | 58.07 | 74.85  | 2    | 76.15  | 1008     |
| 9    | 2       | 34.56 | 101.24 | 0    | 27.22  | 1132     |
| 10   | 2       | 29.1  | 68.49  | 2    | 64.76  | 891      |
| 11   | 2       | 2.2   | 190.3  | 0    | 57.57  | 1264     |
| 12   | 2       | 17.95 | 45.29  | 0    | 78.86  | 738      |
| 13   | 2       | 31.79 | 75.18  | 1    | 57.23  | 431      |
| 14   | 3       | 42.9  | 128 53 | 1    | 417 77 | 1271     |

## Removing conditional formatting

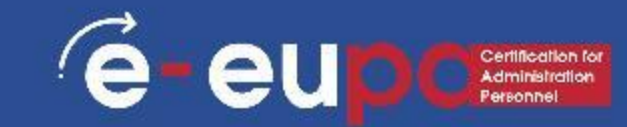

- Select the cells that have conditional formatting.
- In the Home tab, click the Conditional Formatting command. A drop-down menu will appear.
- Select Clear Rules.

Cloud

7

 A menu will appear. You can choose to clear rules from the Selected Cells, Entire Sheet, This Table, or This PivotTable.

### VLOOKUP

- VLOOKUP lets you search for specific information in your spreadsheet.
- There are four pieces of information that you will need in order to build the VLOOKUP syntax:
  - The value you want to look up, also called the lookup value.
  - The range where the lookup value is located. Remember that the lookup value should always be in the first column in the range for VLOOKUP to work correctly.
  - The column number in the range that contains the return value. For example, if you specify B2: D11 as the range, you should count B as the first column, C as the second, and so on.
- The syntax for the VLOOKUP function in Microsoft Excel is:
- VLOOKUP( value, table, index\_number, [approximate\_match] )

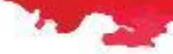

### Creating a pivot table

- Click a cell in the source data or table range.
- Go to Insert > Tables > PivotTable.
- Excel will display the Create PivotTable dialog with your range or table name selected.
- In the Choose where you want the PivotTable report to be placed section, select New Worksheet, or Existing Worksheet. For Existing Worksheet, you'll need to select both the worksheet and the cell where you want the PivotTable placed.
- If you want to include multiple tables or data sources in your PivotTable, click the Add this data to the Data Model check box.
- Click OK, and Excel will create a blank PivotTable, and display the PivotTable Fields list.

# Working with a pivot table e-eupcation

- In the Field Name area at the top, select the check box for any field you want to add to your PivotTable.
- By default, non-numeric fields are added to the Row area, date and time fields are added to the Column area, and numeric fields are added to the Values area.
- You can also manually drag-and-drop any available item into any of the PivotTable fields, or if you no longer want an item in your PivotTable, simply drag it out of the Fields list or uncheck it.

| PivotTable Fie                                                    | lds 🔹                                    | ×     | T   | the second |
|-------------------------------------------------------------------|------------------------------------------|-------|-----|------------|
| Choose fields to add to r                                         | eport:                                   | ф. т. |     |            |
| Search                                                            |                                          | P     |     |            |
| <ul> <li>✓ MONTH</li> <li>✓ CATEGORY</li> <li>✓ AMOUNT</li> </ul> |                                          | •     | - 9 |            |
| Drag fields between area                                          | as below:                                |       |     |            |
| ▼ Filters                                                         | IIII Columns     MONTH     1     Columns | •     |     |            |
| ■ Rows                                                            | $\Sigma$ Values                          |       |     |            |
| 2 Rows section                                                    | Sum of AMOUN<br>3 Values                 |       |     |            |
| Defer Layout Update                                               | U                                        | pdate |     |            |

# Working with a pivot table e-eupcertication

- Summarize Values By
- By default, PivotTable fields that are placed in the Values area will be displayed as a SUM.
- If Excel interprets your data as text, it will be displayed as a COUNT.
- This is why it's so important to make sure you don't mix data types for value fields.
- You can change the default calculation by first clicking on the arrow to the right of the field name, then select the Value Field Settings option.

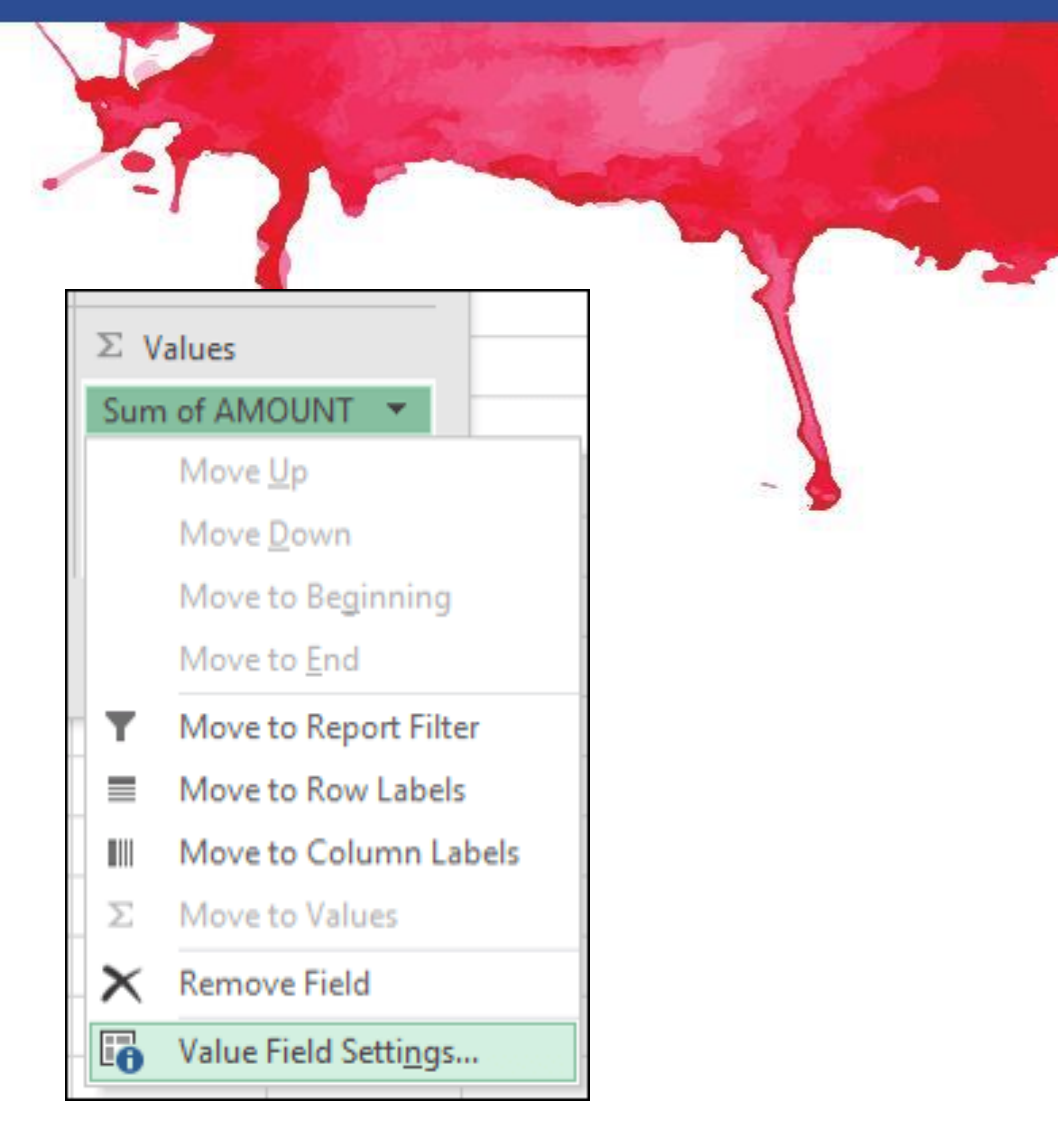

# Working with a pivot table eupcont

- Next, change the calculation in the Summarize Values By section. Note that when you change the calculation method, Excel will automatically append it in the Custom Name section, like "Sum of FieldName", but you can change it.
- If you click the Number Format button, you can change the number format for the entire field.

|                                                  |                                 | Sine a        |        | al l |    |
|--------------------------------------------------|---------------------------------|---------------|--------|------|----|
|                                                  |                                 |               | ~      | 1    | -w |
| silue Field Settings                             |                                 | f             | ~      |      |    |
| ource Name: AMOUNT                               | T                               |               |        |      |    |
| ustom Name: Sum of                               | AMOUNT                          |               |        |      |    |
| Summarize Values By                              | Show Values As                  |               |        | - {  |    |
| Summarize value field                            | by                              |               |        |      |    |
| Choose the type of cal<br>data from the selected | culation that you want<br>field | to use to sum | marize |      |    |
| Sum<br>Count                                     | ^                               |               |        |      |    |
| Average                                          |                                 |               |        |      |    |
| Min                                              |                                 |               |        |      |    |
| Product                                          | ~                               |               |        |      |    |
|                                                  |                                 |               |        |      |    |
|                                                  |                                 |               |        |      |    |

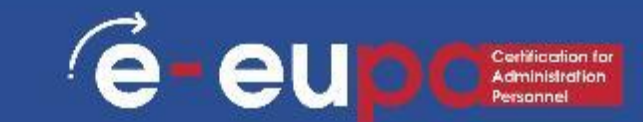

### 1. SUM

- Formula: =SUM(5, 5) or =SUM(A1,
  - B1) or =SUM(A1:B5)
- The SUM formula allows you to add 2 or more numbers together. You can use cell references as well in this formula.

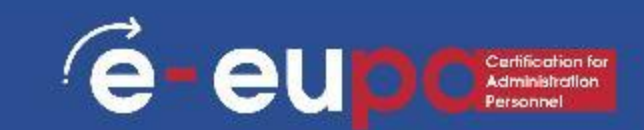

### 2. COUNT

- Formula: =COUNT(A1:A10)
- The count formula counts the number of cells in a range that have numbers in them.
- This formula only works with numbers. It only counts the cells where there are numbers.

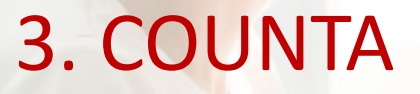

- Formula: =COUNTA(A1:A10)
- Counts the number of non-empty cells in a range. It will count cells that have numbers and/or any other characters in them.
- The COUNTA Formula works with all data types.
- It counts the number of non-empty cells no matter the data type.

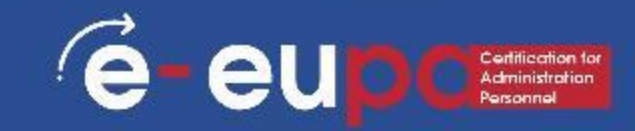

9 sees A see

e-eup

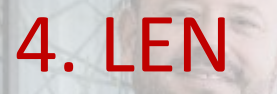

- Formula: =LEN(A1)
- The LEN formula counts the number of characters in a cell, incl. spaces

### 5. TRIM

- Formula: =TRIM(A1)
- Deletes spaces in a cell, except for single spaces between words.

e-eur

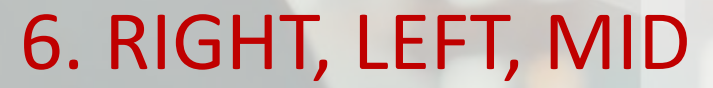

- Formulas: = RIGHT(text, number of characters), =LEFT(text, number of characters), =MID(text, start number, number of characters).
- These formulas return the specified number of characters from a text string.
- RIGHT gives you the number of characters from the right of the text string
- LEFT gives you the number of characters from the left
- MID gives you the specified number of characters from the middle of the word.

e-eu

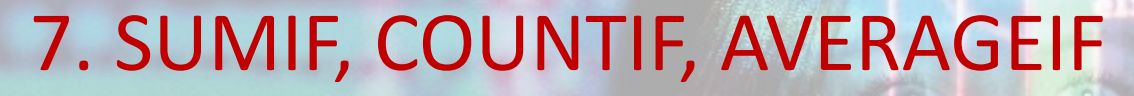

- Formulas: =SUMIF(range, criteria, sum\_range), =COUNTIF(range, criteria), =AVERAGEIF(range, criteria, average\_range)
- These formulas all do their respective functions (SUM, COUNT, AVERAGE) IF the criteria are met.
- There are also the formulas: SUMIFS, COUNTIFS, AVERAGEIFS where they will do their respective functions based on multiple criteria you give the formula.

é-eup

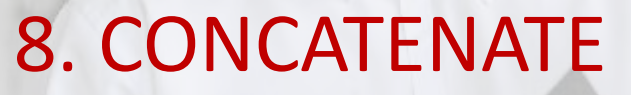

- Combining data in 2 (or more) different cells into one cell.
- This can be done with the Concatenate excel formula or it can be done by simply putting the & symbol in between the two cells.
- If I have "e-EUPA" in cell A1 and "project" in cell B1 I could put this formula: =A1&" "&B1 and it would give me "e-EUPA project".

e

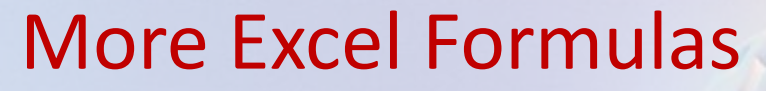

- Time formulas (NOW, TODAY, MONTH, YEAR, DAY, etc.)
- Other formulas like AND and OR

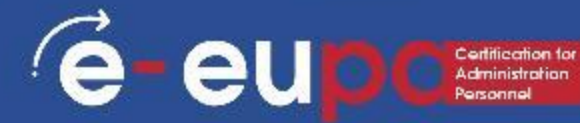

### Inserting charts in Excel

- To insert a chart:
- Select the cells you want to chart, including the column titles and row labels. These cells will be the source data for the chart.
- In our example, we have selected cells A1:F24.

| _  |   |   |       |        |   |        |      |
|----|---|---|-------|--------|---|--------|------|
| -  |   | А | В     | С      | D | E      | F    |
| 1  | Α |   | ALCOH | FOOD   | К | TRPORT | х    |
| 2  |   | 3 | 8.99  | 157.05 | 0 | 80.51  | 692  |
| 3  |   | 2 | 17.75 | 70.78  | 0 | 40.72  | 272  |
| -4 |   | 2 | 2.97  | 177.2  | 0 | 29.31  | 1130 |
| 5  |   | 2 | 13.5  | 75.11  | 2 | 38.11  | 535  |
| 6  |   | 2 | 47.41 | 147.89 | 0 | 108.27 | 767  |
| 7  |   | 2 | 49.73 | 116.94 | 0 | 503.75 | 682  |
| 8  |   | 2 | 58.07 | 74.85  | 2 | 76.15  | 1008 |
| 9  |   | 2 | 34.56 | 101.24 | 0 | 27.22  | 1132 |
| 10 |   | 2 | 29.1  | 68.49  | 2 | 64.76  | 891  |
| 11 |   | 2 | 2.2   | 190.3  | 0 | 57.57  | 1264 |
| 12 |   | 2 | 17.95 | 45.29  | 0 | 78.86  | 738  |
| 13 |   | 2 | 31.79 | 75.18  | 1 | 57.23  | 431  |
| 14 |   | 3 | 42.9  | 128.53 | 1 | 417.77 | 1271 |
| 15 |   | 2 | 26.97 | 95.63  | 3 | 70.1   | 709  |
| 16 |   | 1 | 18.69 | 81.14  | 0 | 109.1  | 451  |
| 17 |   | 2 | 39.73 | 117.34 | 3 | 100.73 | 975  |
| 18 |   | 1 | 7.28  | 63.56  | 0 | 18.98  | 309  |
| 19 |   | 2 | 46.3  | 110.51 | 2 | 79.34  | 775  |
| 20 |   | 1 | 5.13  | 40.64  | 0 | 31.95  | 206  |
| 21 |   | 2 | 13.85 | 241.23 | 3 | 157.12 | 445  |
| 22 |   | 3 | 26.87 | 158.49 | 1 | 109.89 | 797  |
| 23 |   | 2 | 3.6   | 98.25  | 2 | 7.13   | 495  |
| 24 |   | 3 | 0.7   | 80.02  | 1 | 26.42  | 732  |
| 25 |   | 2 | 3.83  | 115.03 | 3 | 22.6   | 859  |
| 26 |   | 2 | 58.13 | 244.31 | 0 | 155.09 | 1903 |
| 27 |   | 1 | 5.2   | 60.8   | 0 | 41.65  | 476  |
| 28 |   | 2 | 1.95  | 67.37  | 1 | 254.83 | 881  |
| 29 |   | 1 | 4     | 63.44  | 0 | 201.35 | 480  |
| 30 |   | 2 | 21.29 | 58.29  | 0 | 36.51  | 660  |
| 31 |   | 1 | 0.5   | 29.14  | 0 | 11.95  | 144  |
| 32 |   | 1 | 4.38  | 172.57 | 4 | 244.89 | 616  |
| 33 |   | 2 | 12.65 | 100.52 | 3 | 54.98  | 506  |
| 34 |   | 2 | 20.55 | 53.78  | 0 | 21.74  | 192  |

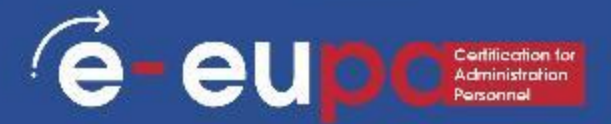

### Inserting charts in Excel

- From the Insert tab, click the desired Chart command. In our example, we'll select Column.
- Choose the preferred chart type from the drop-down menu

| Recommended | 2-D Colu | ~ <b>1</b> 4 ~<br>mn |        |     |
|-------------|----------|----------------------|--------|-----|
| Charts      |          |                      |        |     |
|             | 3-D Colu | mn                   |        |     |
| G           |          |                      |        | JJ. |
|             | 2-D Bar  |                      |        |     |
|             |          |                      |        |     |
|             | 3-D Bar  |                      |        |     |
|             |          |                      | F      |     |
|             | More     | e Column (           | Charts |     |

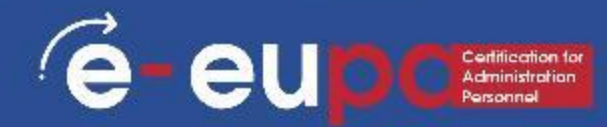

### Inserting charts in Excel

- The selected chart will be inserted in the worksheet.
- Excel allows you to add chart elements
- To add a chart element, click the Add Chart Element command on the Design tab, then choose from the drop-down menu.

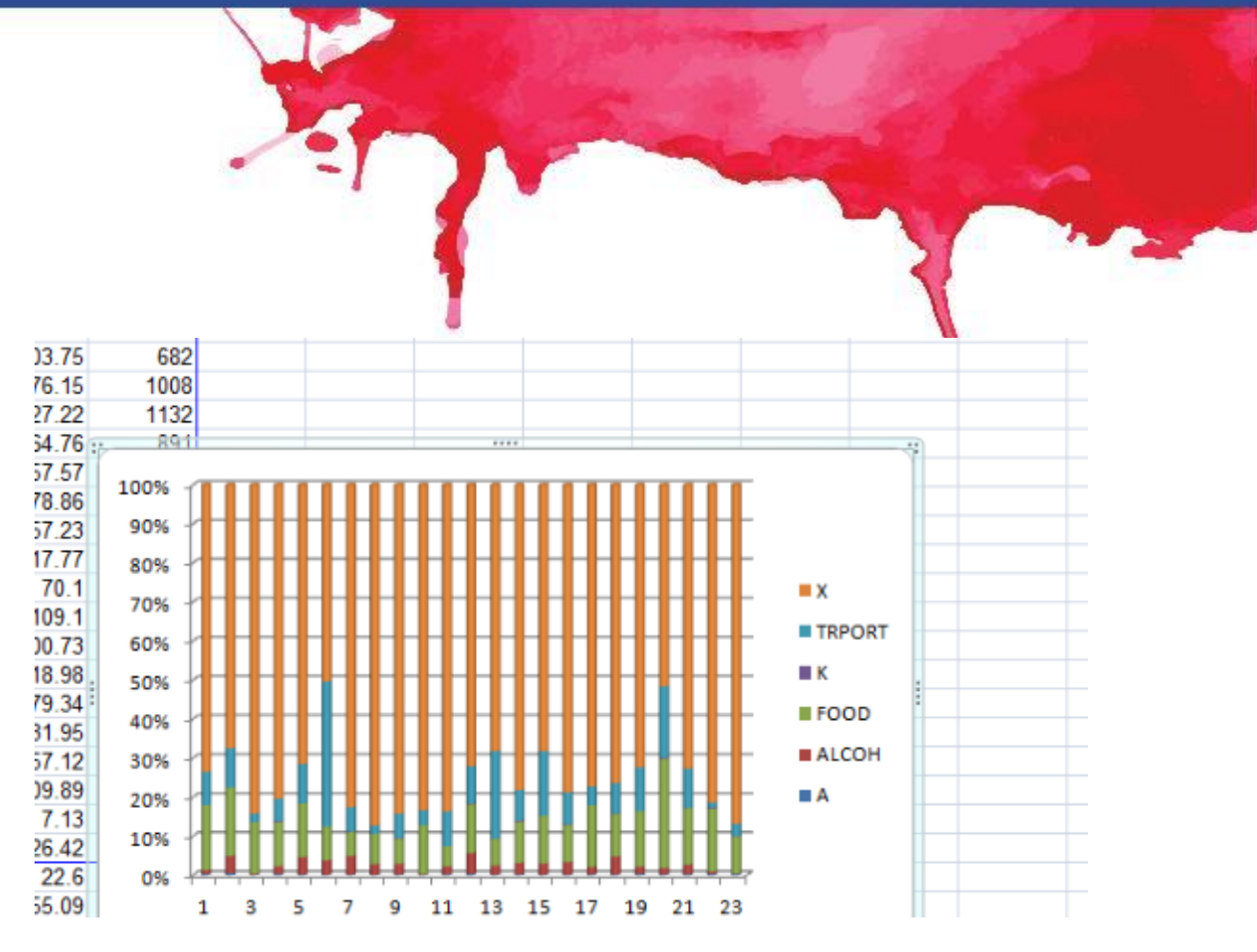

# Spelling and grammar in Excel e-eupc

- From the Review tab, click Spelling.
- The Spelling dialog box will appear.
   For each spelling error in your worksheet, Spell Check will try to offer suggestions for the correct spelling
- A dialog box will appear after reviewing all spelling errors. Click OK to close Spell Check.

| F                                                        | G H           | , | K I                                                        | M |
|----------------------------------------------------------|---------------|---|------------------------------------------------------------|---|
| pelling: English (Un                                     | nited States) |   | 8 X                                                        |   |
| Not in <u>D</u> ictionary:                               |               |   |                                                            |   |
| hause                                                    |               |   | Ignore Once                                                |   |
|                                                          |               | - |                                                            | 1 |
|                                                          |               |   | Ignore All                                                 |   |
|                                                          |               |   | Ignore All<br>Add to Dictionary                            |   |
| Suggestio <u>n</u> s:                                    |               |   | Ignore All <u>A</u> dd to Dictionary                       |   |
| Suggestions:<br>house                                    |               |   | Ignore All Add to Dictionary Change                        |   |
| Suggestions:<br>house<br>hawse<br>hues<br>Hausa          |               |   | Ignore All Add to Dictionary Change Change All             |   |
| Suggestio <u>n</u> s:<br>house<br>hawse<br>hues<br>Hausa |               |   | Ignore All Add to Dictionary Change Change All AutoCorrect |   |

### Methodological Tool I

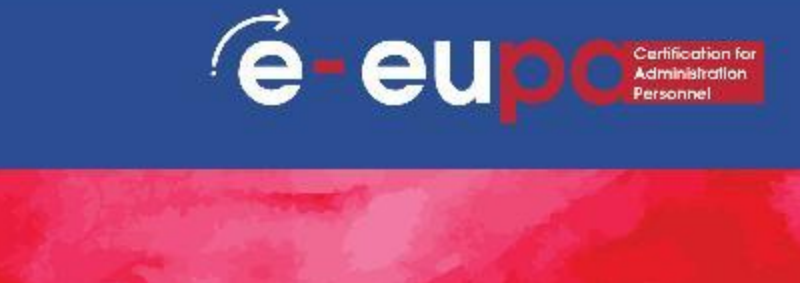

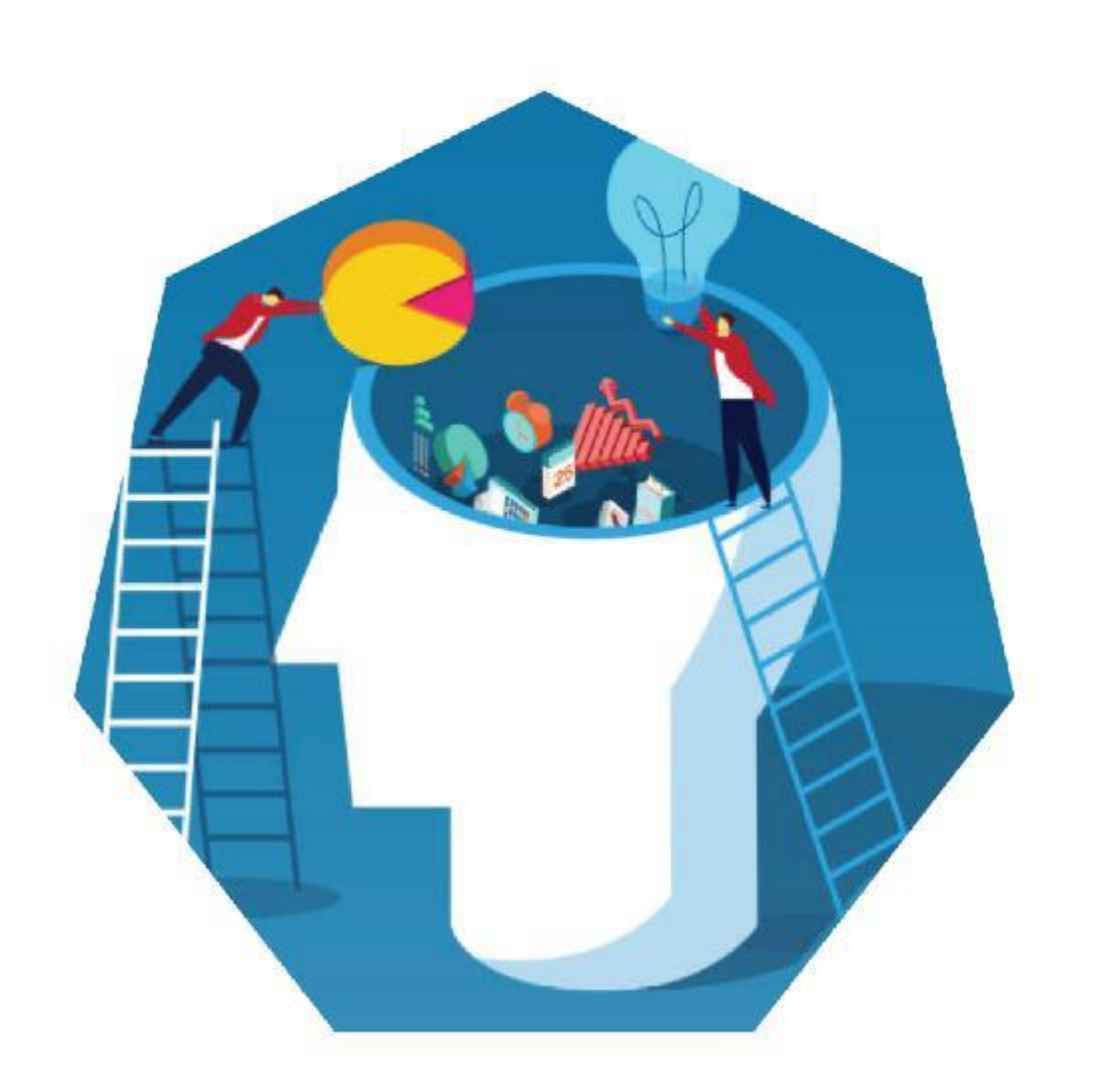

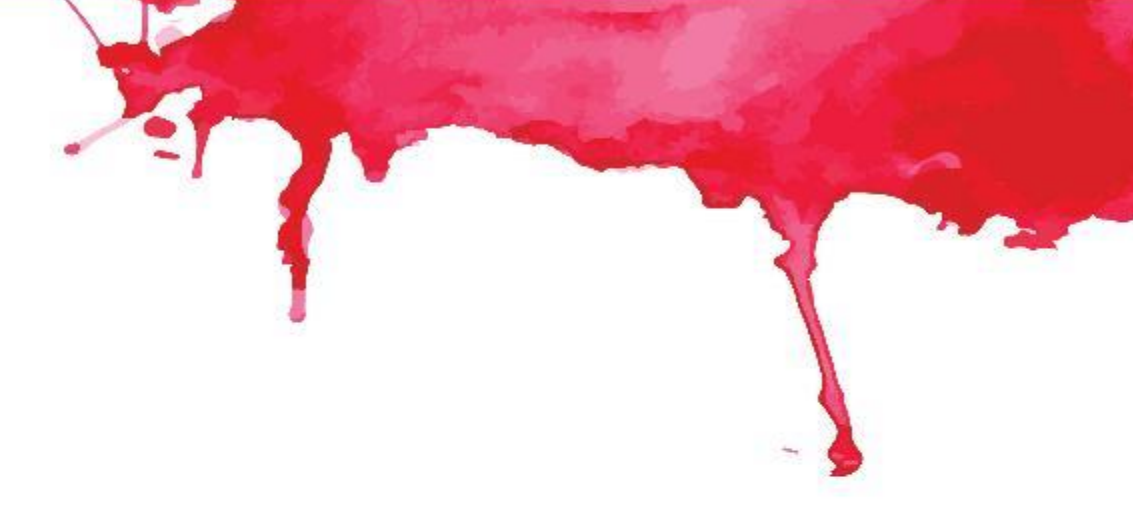

### Create a spreadsheet E-EUPA\_LO\_3.53\_M\_001

### **Revision Questions**

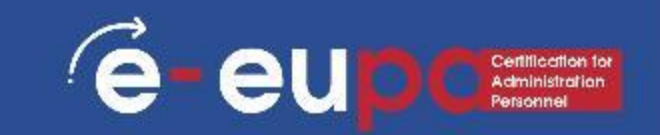

#### **Question 1**

 Which functions of excel are necessary for creating or processing non routine documents?

#### Question 2

How can we check spelling and grammar of a spreadsheet?

#### **Question 3**

How can we add a chart?

## Module Key points

- Excel spreadsheets organize information
- Formulas and Functions
  - Freeze panes
  - If functions
  - Conditional formatting
  - VLOOKUP
  - Pivot tables
  - Other formulas
  - Charts
  - Spelling and grammar

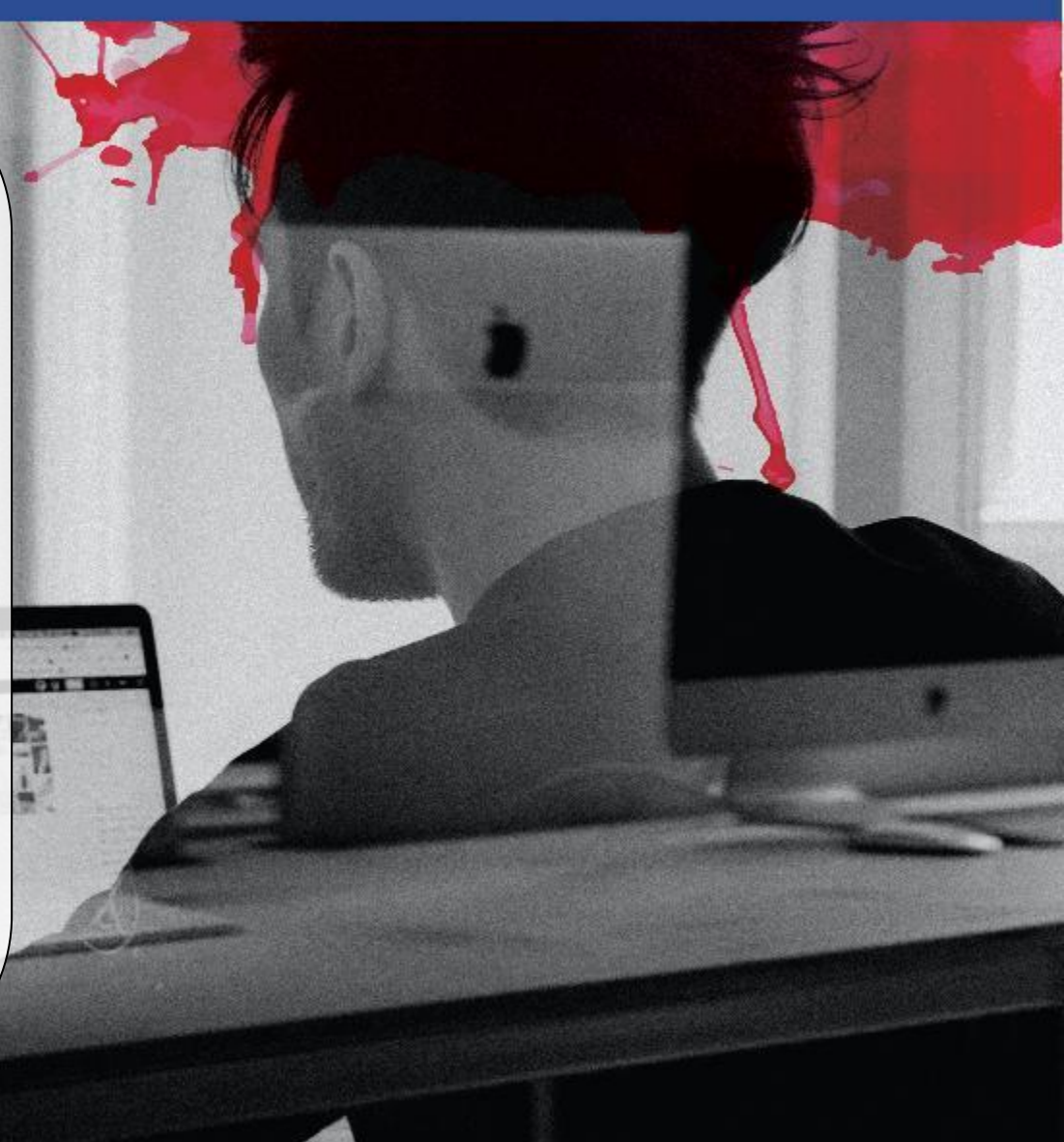

e-eu

# WELL DONE!

### You have completed Unit 3.15 part A

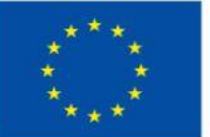

Co-funded by the European Union Funded by the European Union. Views and opinions expressed are however those of the author(s) only and do not necessarily reflect those of the European Union or the European Education and Culture Executive Agency (EACEA). Neither the European Union nor EACEA can be held responsible for them.

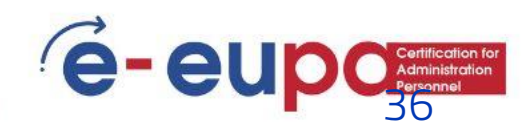